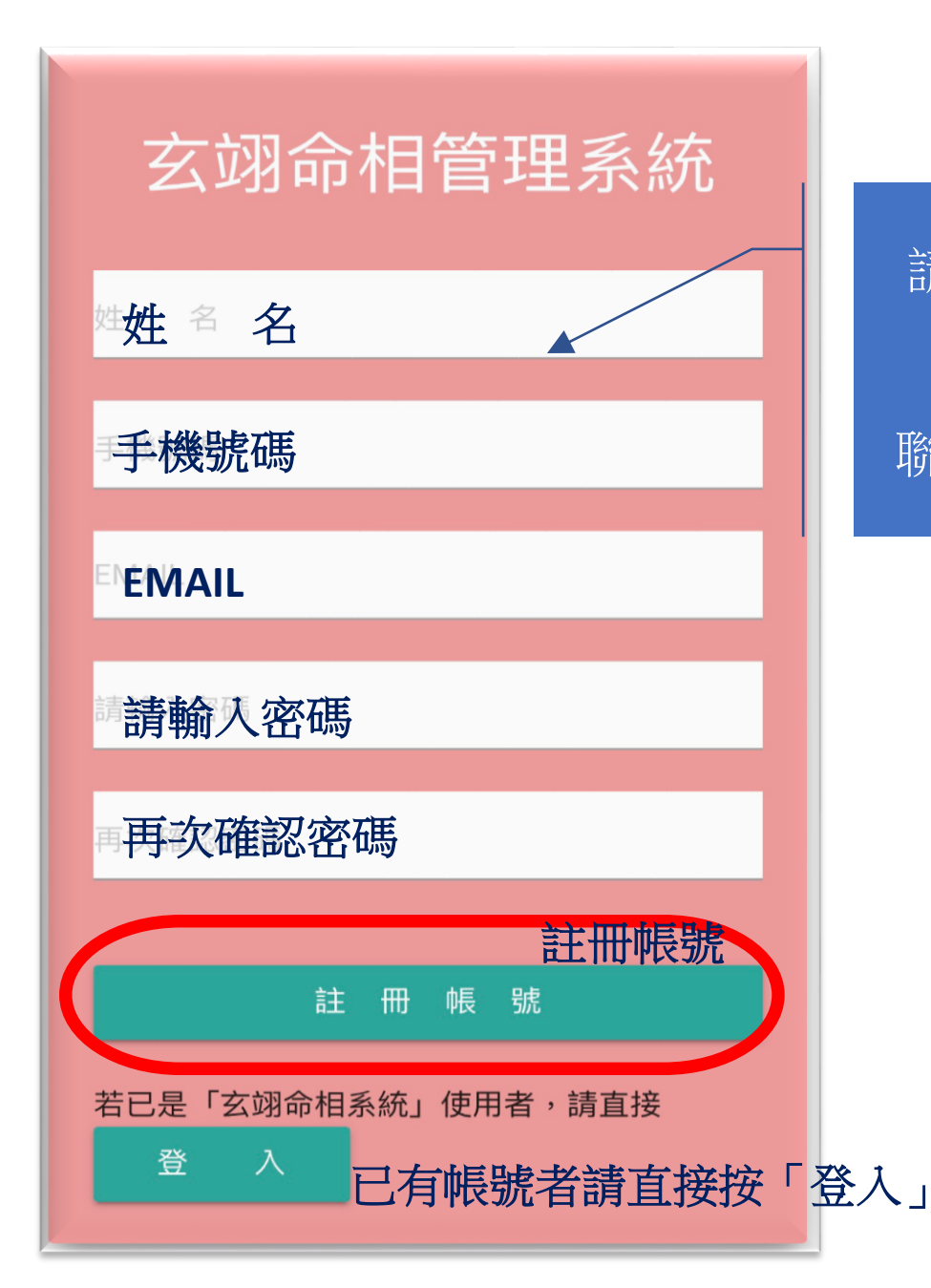

請填妥欄內資料後按出 「**註冊帳號**」 聯絡李老師開通帳號。

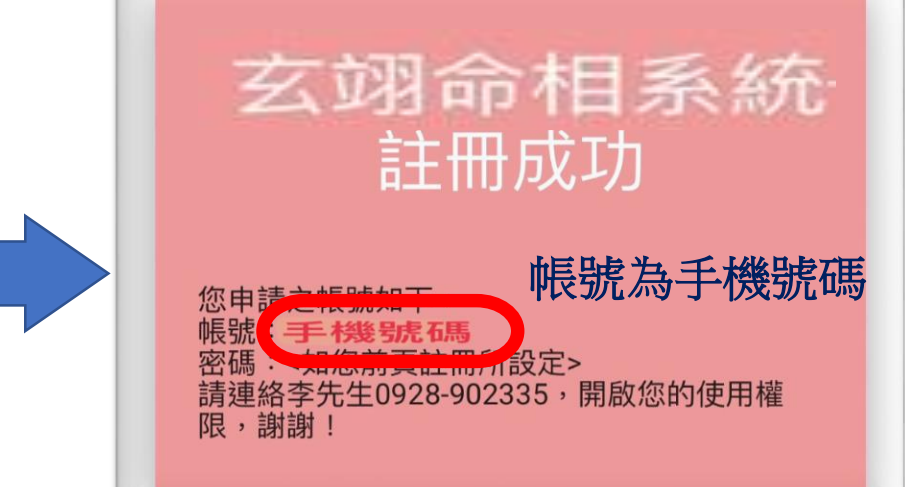

歡迎電洽: 玄翊命相李老師 0928-902335

轉帳帳號: 合作金庫 東台中分行 1966765213717

| 10412556.5246 0928.902335 10.004145 11.00.10.00 |
|-------------------------------------------------|
| 八字名盤資料輸入                                        |
|                                                 |
| 姓名                                              |
| 請輸入姓名                                           |
| 性別                                              |
| ○ 坤 造 乾 造                                       |
| 曆別                                              |
| 陰曆                                              |
| 出生年                                             |
| 1976 (民65) 年                                    |
| 出生月                                             |
| 07月                                             |
| 出生日                                             |

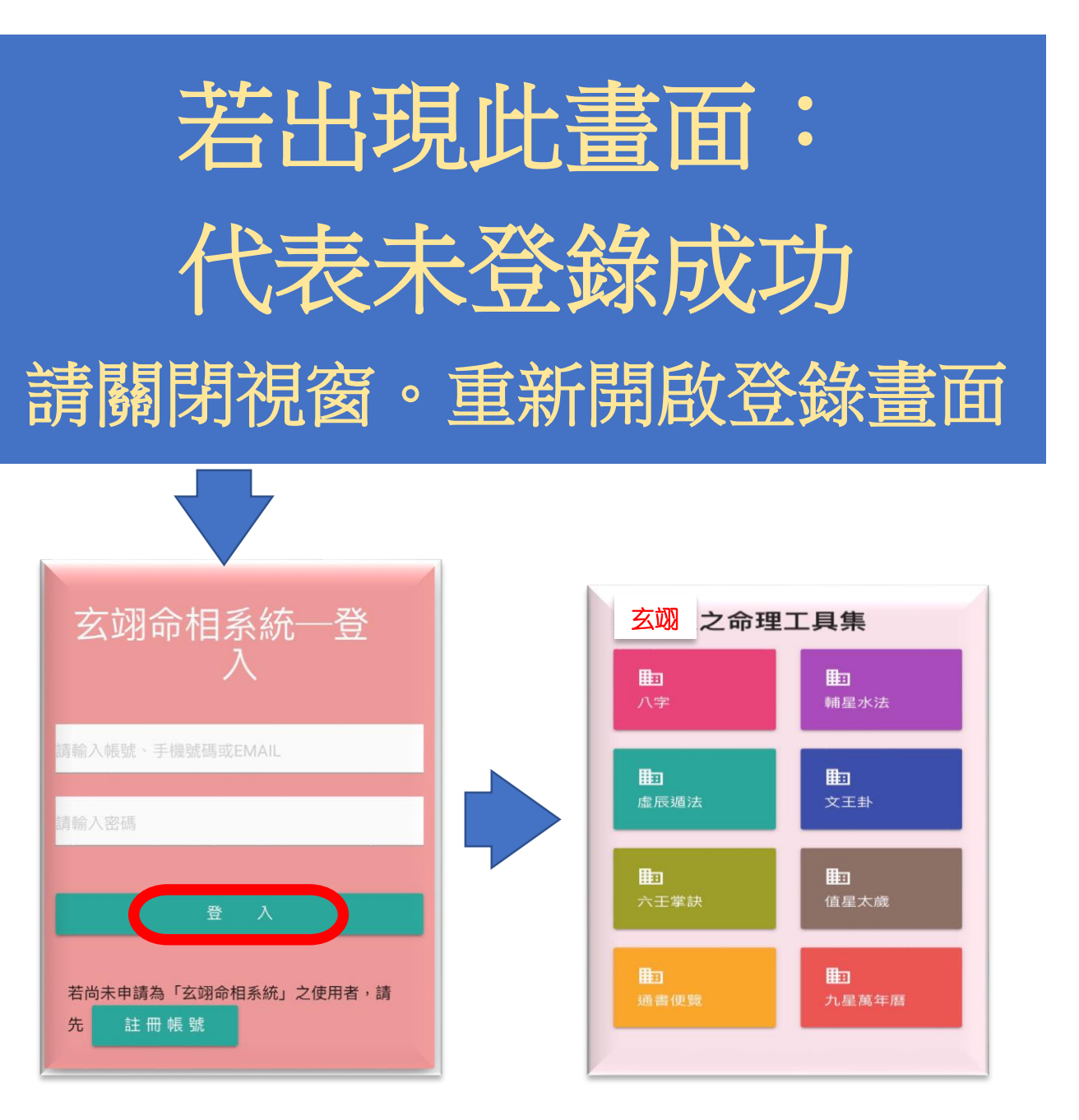

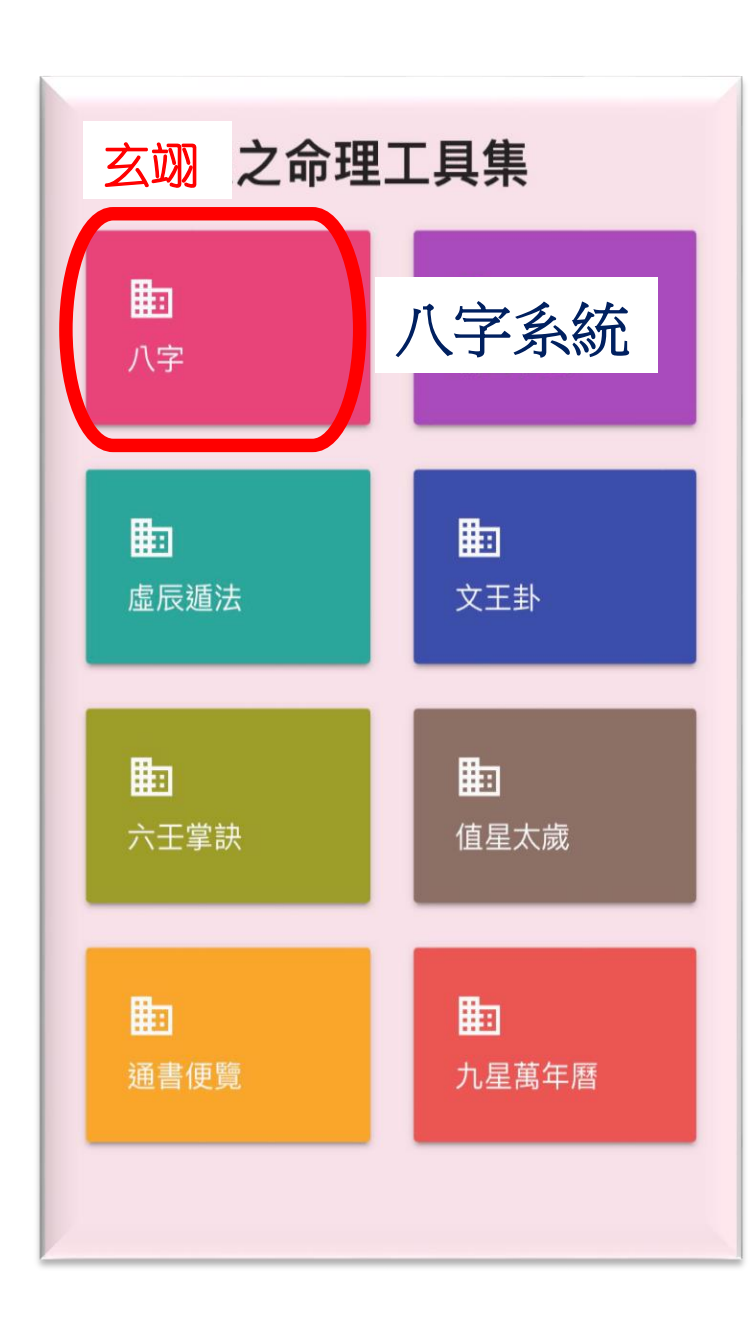

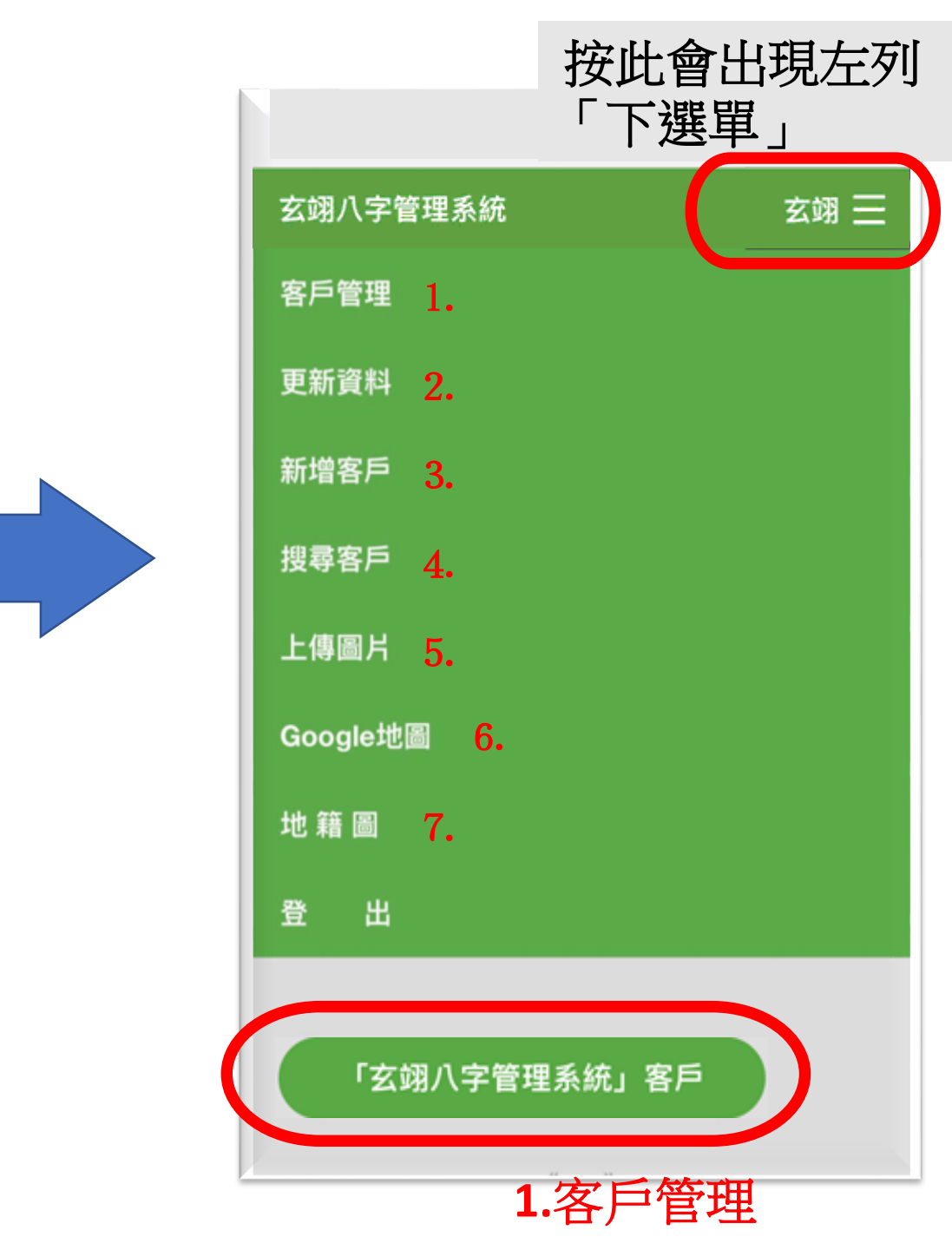

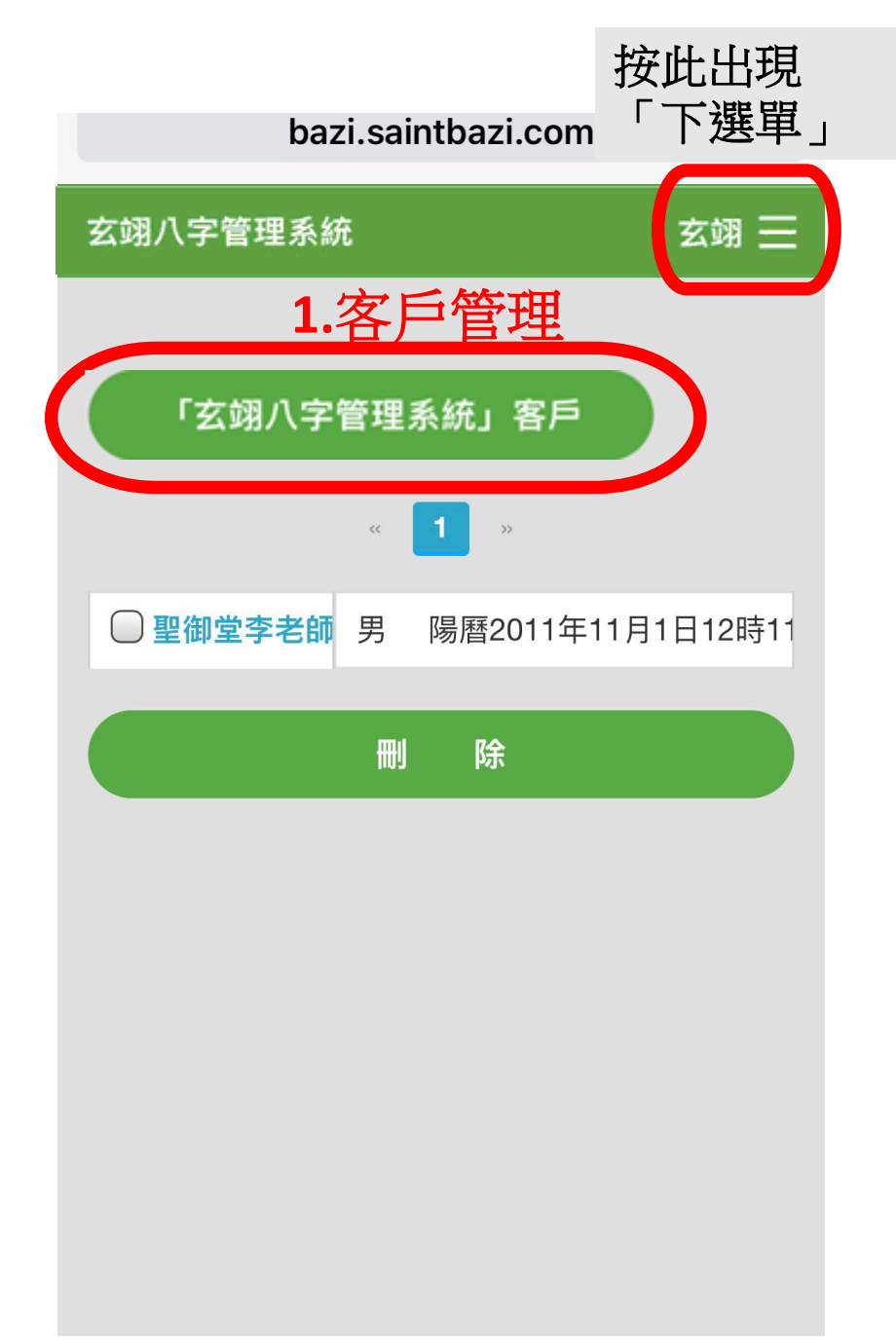

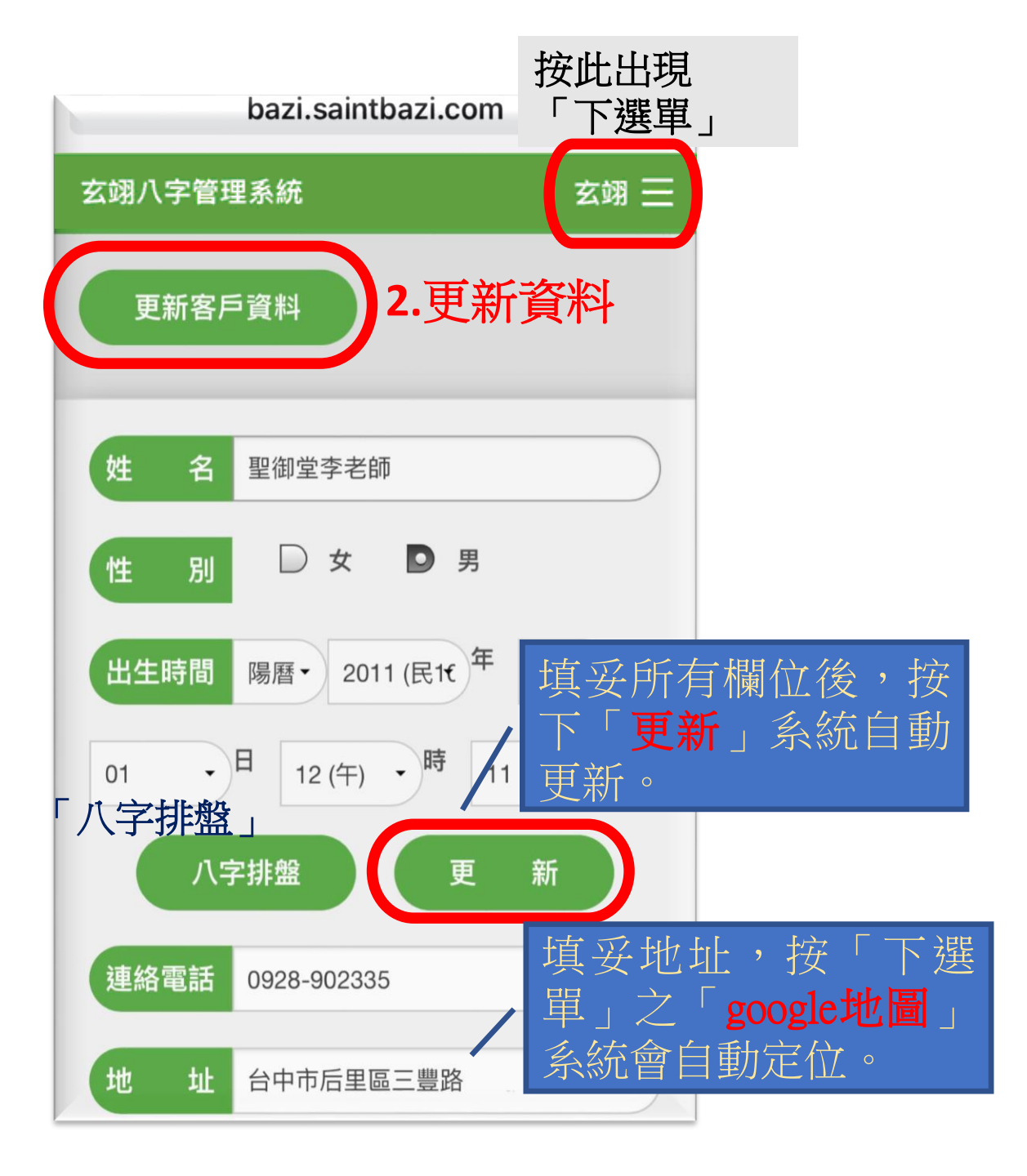

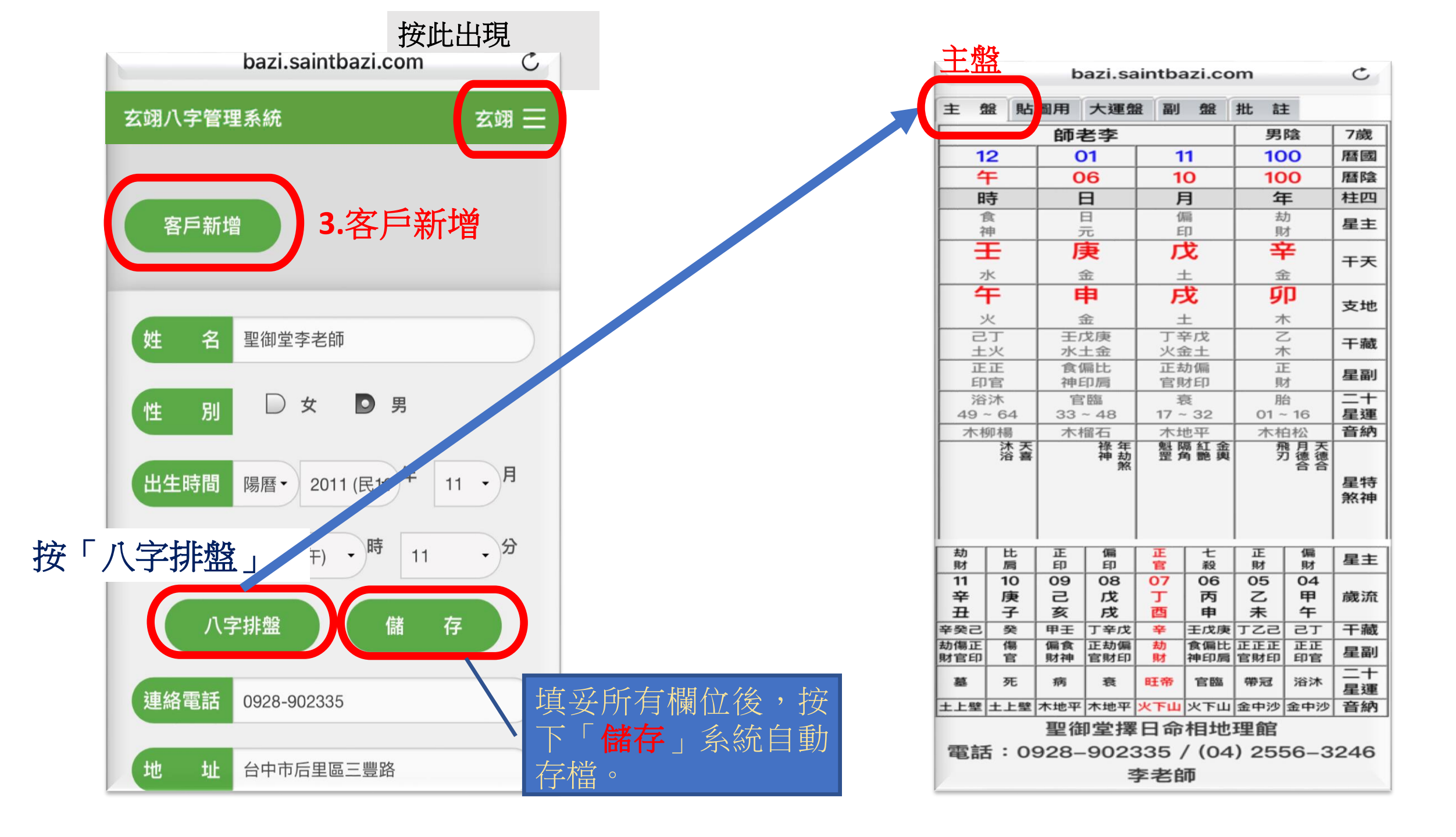

|                   |      | C                 |            |         |                   |            |          |  |  |  |  |  |  |
|-------------------|------|-------------------|------------|---------|-------------------|------------|----------|--|--|--|--|--|--|
| 主盤貼圖用 大運盤 副 盤 批 註 |      |                   |            |         |                   |            |          |  |  |  |  |  |  |
| が老李 7歳 男陰         |      |                   |            |         |                   |            |          |  |  |  |  |  |  |
| 12                |      | 01                |            | 11      |                   | 100        |          |  |  |  |  |  |  |
| 4                 |      | 06                |            | 10      |                   | 100        |          |  |  |  |  |  |  |
| 時                 |      | B                 |            | 月       |                   | 年          |          |  |  |  |  |  |  |
|                   |      | 8                 |            | 偏       |                   | 劫          |          |  |  |  |  |  |  |
| 神                 |      | 元                 |            | ED      |                   | 財          |          |  |  |  |  |  |  |
| Ŧ                 |      | 庚                 |            | 戊       |                   | 辛          |          |  |  |  |  |  |  |
| 水                 |      | 金                 |            | ±       |                   | 金          |          |  |  |  |  |  |  |
| 午                 |      | 申                 |            | 戌       |                   | 卯          |          |  |  |  |  |  |  |
| 火                 |      | 金                 |            | ±       |                   | 木          |          |  |  |  |  |  |  |
| 27                |      | 壬戊庚               |            | 丁辛戊     |                   | Z          |          |  |  |  |  |  |  |
| 土火                |      | 水土金               |            | 火金土     |                   | 木          |          |  |  |  |  |  |  |
| 山                 | 正正   |                   | 官偏比<br>袖印唇 |         | 止 动 偏<br>官 財 印    |            |          |  |  |  |  |  |  |
|                   | 2016 |                   | 官臨         |         | 亮                 |            | 4<br>4   |  |  |  |  |  |  |
| 49 ~ 64           |      | 33~48             |            | 17 ~ 32 |                   | 01~16      |          |  |  |  |  |  |  |
| 木柳楊               |      | 木榴石               |            | 木地平     |                   | 木柏松        |          |  |  |  |  |  |  |
| 比                 | 劫財   | 食油                | 傷          | 偏財      | 正財                | 七          | 正宣       |  |  |  |  |  |  |
| 79                | 69   | 59                | 49         | 39      | 29                | · 水文<br>19 | 09       |  |  |  |  |  |  |
| 庚                 | 辛    | Ŧ                 | 癸          | 甲       | Z                 | 丙          | T        |  |  |  |  |  |  |
| 寅                 | σp   | 辰                 | Ê          | 午       | 未                 | 申          | 西        |  |  |  |  |  |  |
| 成丙田               | 7.   | 整乙戌               | 唐戊丙        | 27      | TZ2               | 工作庫        | *        |  |  |  |  |  |  |
| 偏十偏               | E E  | <u>吳乙戌</u><br>傷正偏 | 比偏十        | TETE    | <u></u>           | 全偏比.       | <br>劫    |  |  |  |  |  |  |
| 印殺財               | 厨    | 官財印               | 肩印殺        | 印官      | 官財印               | 神印肩        | 財        |  |  |  |  |  |  |
| 絕                 | 胎    | 養                 | 生長         | 浴沐      | 帶冠                | 官臨         | 旺帝       |  |  |  |  |  |  |
| 木柏松               | 木柏松  | 水流長               | 水流長        | 金中沙     | 金中沙               | 火下山        | 火下山      |  |  |  |  |  |  |
| 劫財                | 比肩   | 正印                | 偏印         | 正官      | 七殺                | 正財         | 偏財       |  |  |  |  |  |  |
| 11                | 10   | 09                | 08         | 07      | 06                | 05         | 04       |  |  |  |  |  |  |
| 辛                 | 庚    | 5                 | 戊          | Т       | 丙                 | Z          | 甲        |  |  |  |  |  |  |
| 丑                 | 子    | 亥                 | 戌          | 酉       | 申                 | 未          | 午        |  |  |  |  |  |  |
| 辛癸己               | 癸    | 甲壬                | 丁辛戊        | 辛       | 王戊庚               | 1ZS        | 15       |  |  |  |  |  |  |
| 劫傷正<br>  財官印      | 傷    | 偏食財神              | 止劫偏<br>官財印 | 刧財      | <b>官偏比</b><br>神印后 | 止止止<br>官財印 | 止止<br>印官 |  |  |  |  |  |  |
| 墓                 | 死    | 病                 | 衰          | 旺帝      | 官臨                | 帶冠         | 浴沐       |  |  |  |  |  |  |
| 土上壁               | 土上壁  | 木地平               | 木地平        | 火下山     | 火下山               | 金中沙        | 金中沙      |  |  |  |  |  |  |

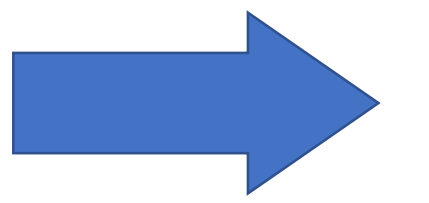

|          |          | +       | <b></b> |        |                 |          |       |
|----------|----------|---------|---------|--------|-----------------|----------|-------|
| -        |          |         | :i.com  |        |                 |          | C     |
| 主盤       | 貼圖       | 月大      | 運盤      | 副 金金   | 批               | 註        |       |
| 比局       | 劫財       | 2神      | 官       | 偏財     | 正財              | 七殺       | 正官    |
| 79       | 69       | 59<br>T | 49      | 39     | 29              | 19       | 09    |
| 寅        | 爭        | 一五辰     | ~ ~     | 年<br>午 | 一               | 申        | 西     |
| 戊丙甲      | Z        | 癸乙戊     | 庚戊丙     | 2T     | TZZ             | 壬戊庚      | 辛     |
| 偏七偏      | 正財       | 傷正偏     | 比偏七     | 正正     | 正正正             | 食偏比      | 劫財    |
| 絕        | 胎        | 普爾印     | 生長      | 浴沐     | 帶冠              | 官臨       | 旺帝    |
| 木柏松      | 木柏松      | 水流長     | 水流長     | 金中沙    | 金中沙             | 火下山      | 火下山   |
| 79       | 69       | 59      | 49      | 39     | 29              | 19       | 09    |
| 一西       | 三玄       | 异       |         |        |                 | 西西       | 三支    |
| 178      | 168      | 158     | 148     | 138    | 128             | 118      | 108   |
| 80       | 70       | 60      | 50      | 40     | 30              | 20       | 10    |
| 庚        | 庚        | 庚       | 庚       | 庚      | 庚               | 庚        | 庚     |
| 179      | 169      | 159     | 149     | 139    | 129             | 119      | 109   |
| 81       | 71       | 61      | 51      | 41     | 31              | 21       | 11    |
| 辛        | 辛        | 辛       | 辛       | 辛      | 辛               | 辛        | 辛     |
| 180      | #<br>170 | 160     | 150     | 未      | 四 130           | 120      | 110 ± |
| 82       | 72       | 62      | 52      | 42     | 32              | 22       | 12    |
| E        | Ŧ        | 王       | 王       | 王      | Ŧ               | Ŧ        | Ŧ     |
| 子        | 寅        | 辰       | 午       | 申      | 戌               | 子        | 寅     |
| 1 181    | 1/1      | 1 161   | 151     | 141    | 131             | 121      |       |
| 83       | 73       | 63      | 53      | 43     | 33              | 23       | 13    |
| <b>1</b> | 实        | 一       | 天未      | 天西     | 天玄              | <b>7</b> | 页     |
| 182      | 172      | 162     | 152     | 142    | 132             | 122      | 112   |
| 84       | 74       | 64      | 54      | 44     | 34              | 24       | 14    |
| 申言       | 甲辰       | 単       | 申       | 甲      | 甲子              | 中        | 臣     |
| 183      | 173      | 163     | 153     | 143    | 133             | 123      | 113   |
| 85       | 75       | 65      | 55      | 45     | 35              | 25       | 15    |
|          |          | 乙       | 乙       | 乙      | 고               | Z        |       |
| 184      | 174      | 164     | 154     | 144    | 134             | 124      | 114   |
| 86       | 76       | 66      | 56      | 46     | 36              | 26       | 16    |
| 丙        | 丙        | 丙       | 丙       | 丙      | 丙               | 丙        | 丙     |
| 185      | 175      | 165     | 155     | 145    | <b>奥</b><br>135 | 125      | 115   |
| 87       | 77       | 67      | 57      | 47     | 37              | 27       | 17    |
| T        | Ţ        | T       | Ţ       | T      | J               | T        | T     |
| 186      | 未        | 四       | 亥       | #      | 9 <b>p</b>      | 126      | 未     |
| 88       | 78       | 68      | 58      | 48     | 38              | 28       | 18    |
| 戊        | 戊        | 戊       | 戊       | 戊      | 戊               | 戊        | 戊     |
| 午        | 申        | 戌       | 子       | 寅      | 辰               | 午        | 申     |
| 187      | 177      | 167     | 157     | 147    | 137             | 127      | 117   |

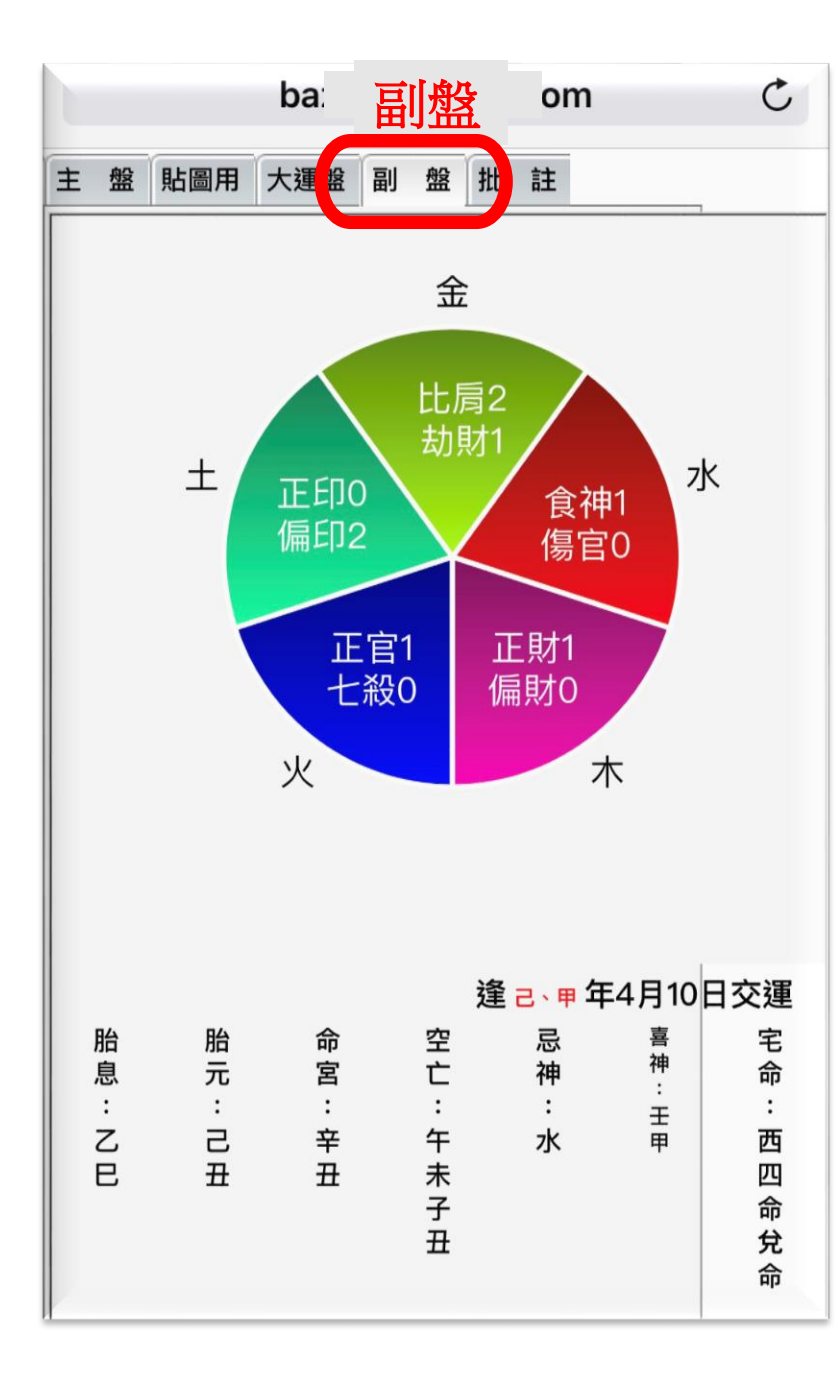

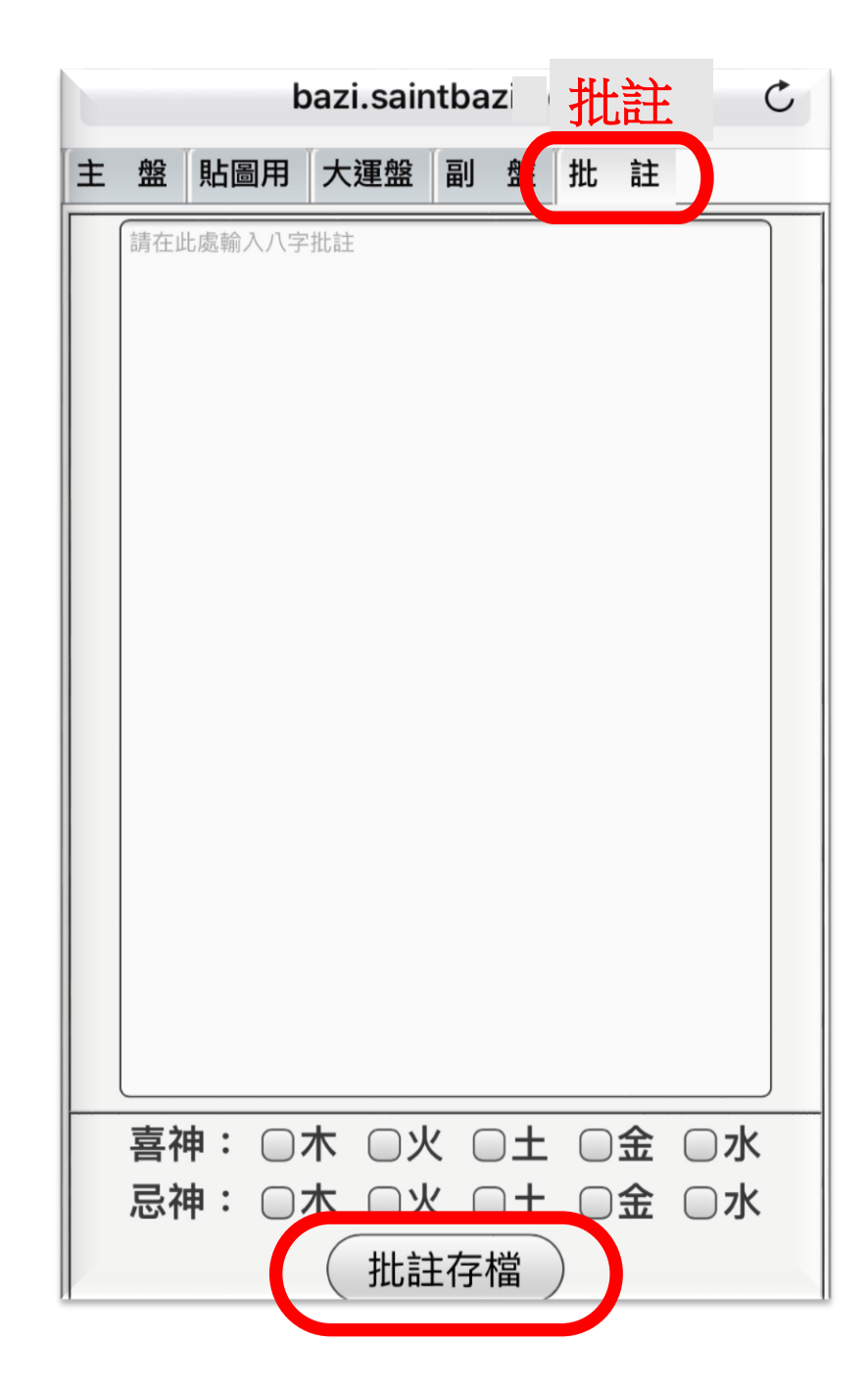

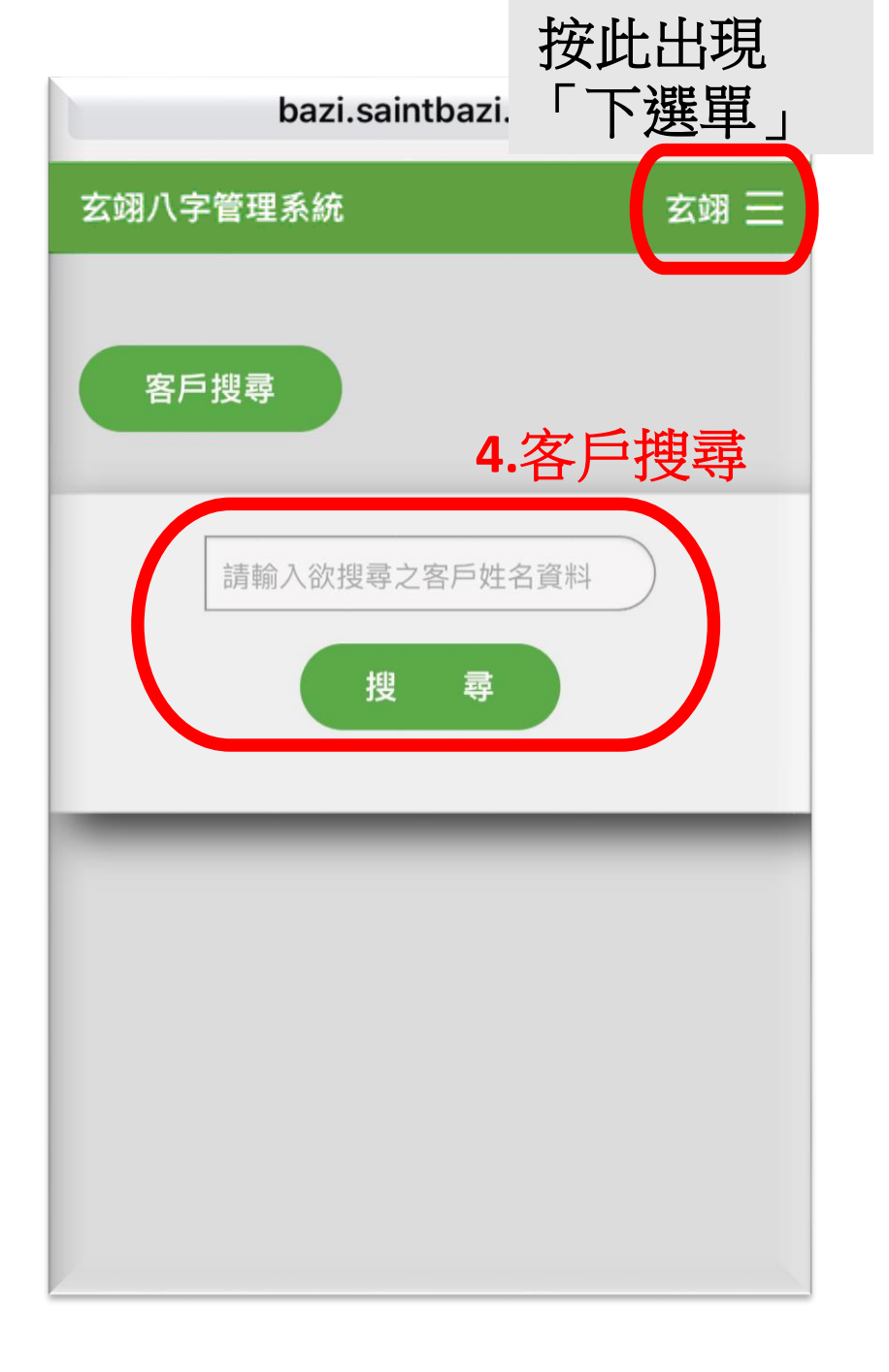

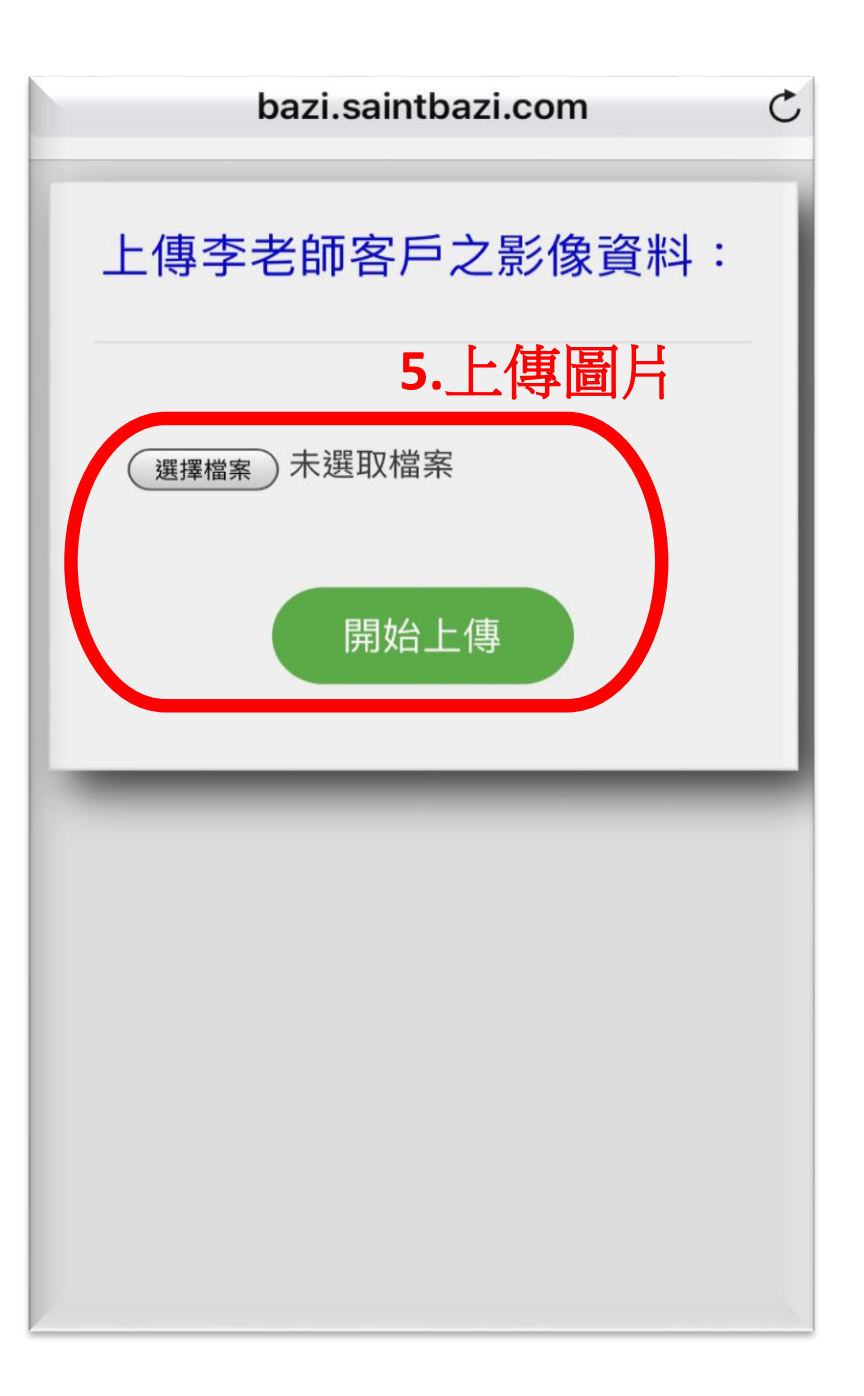

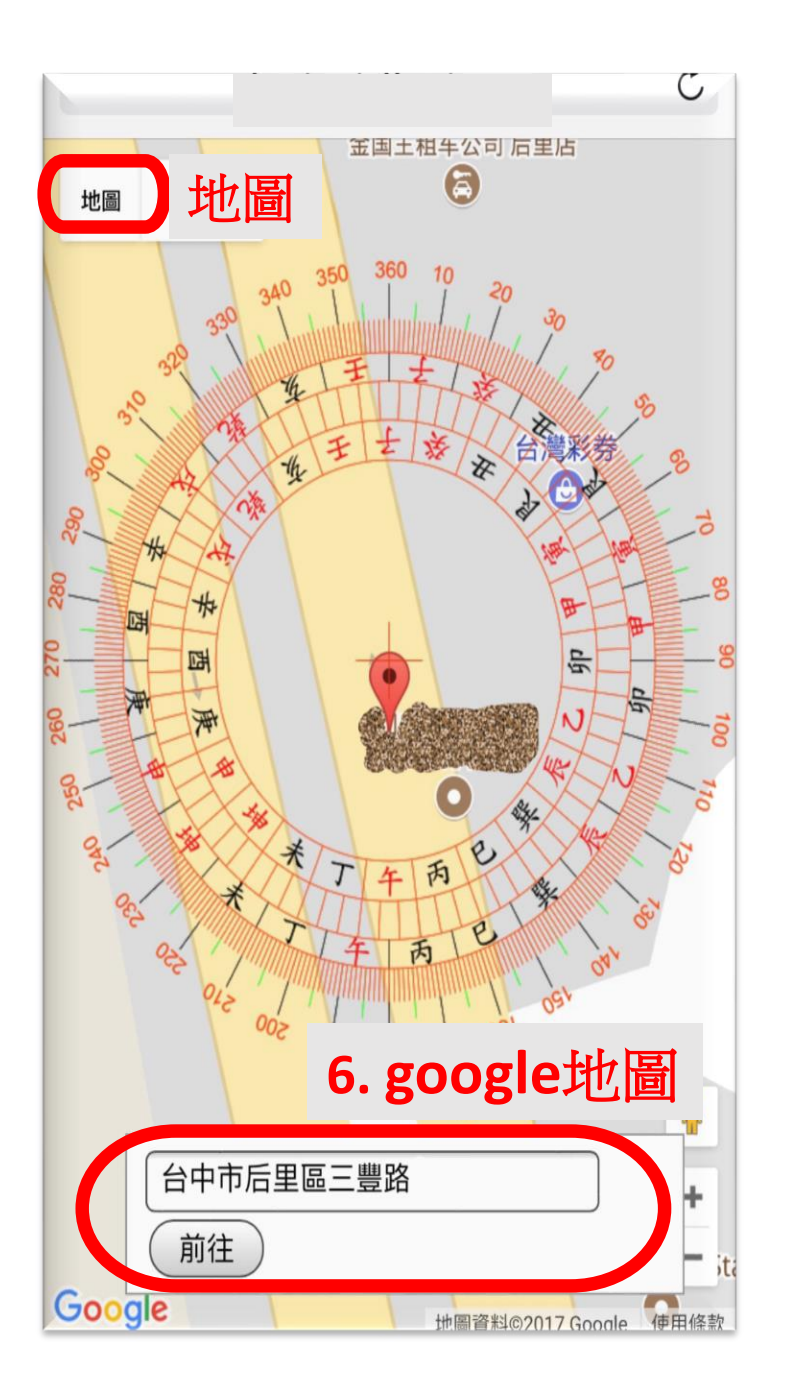

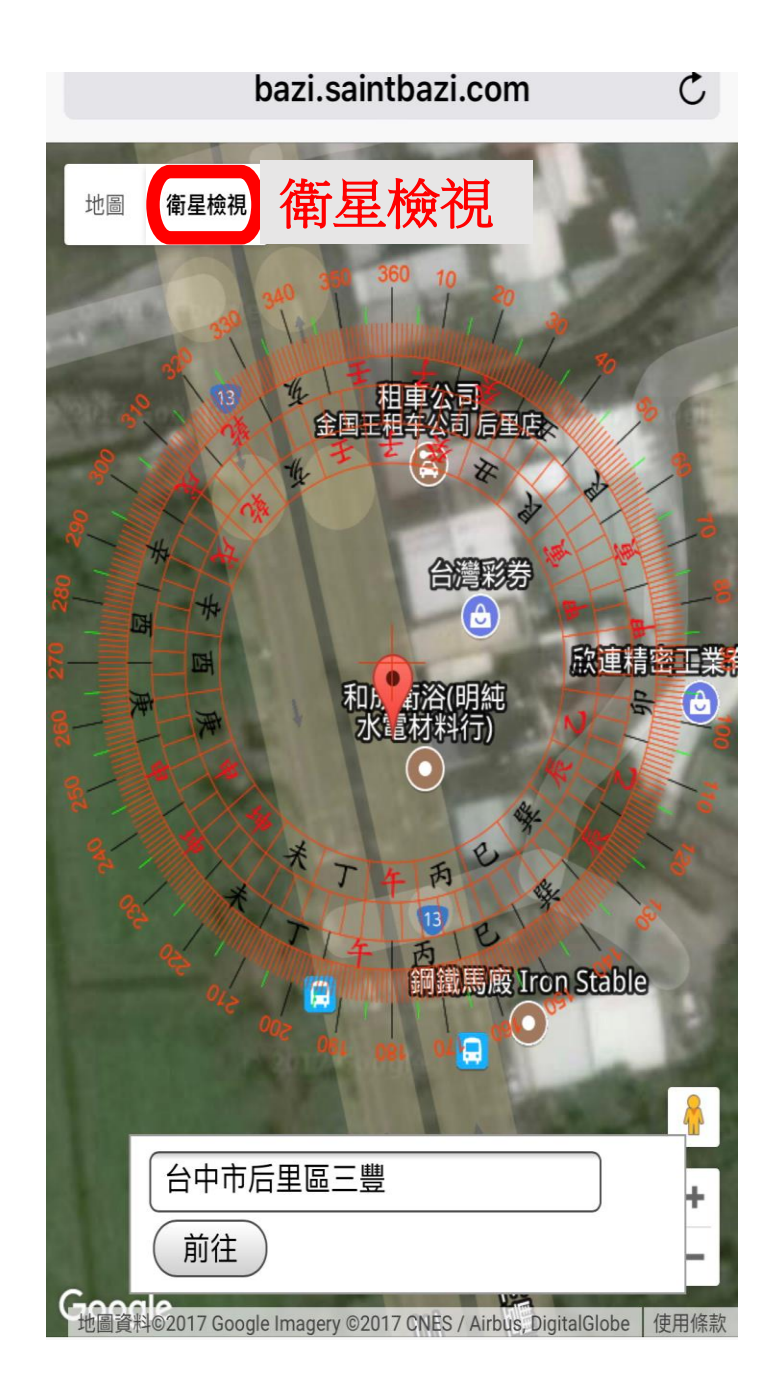

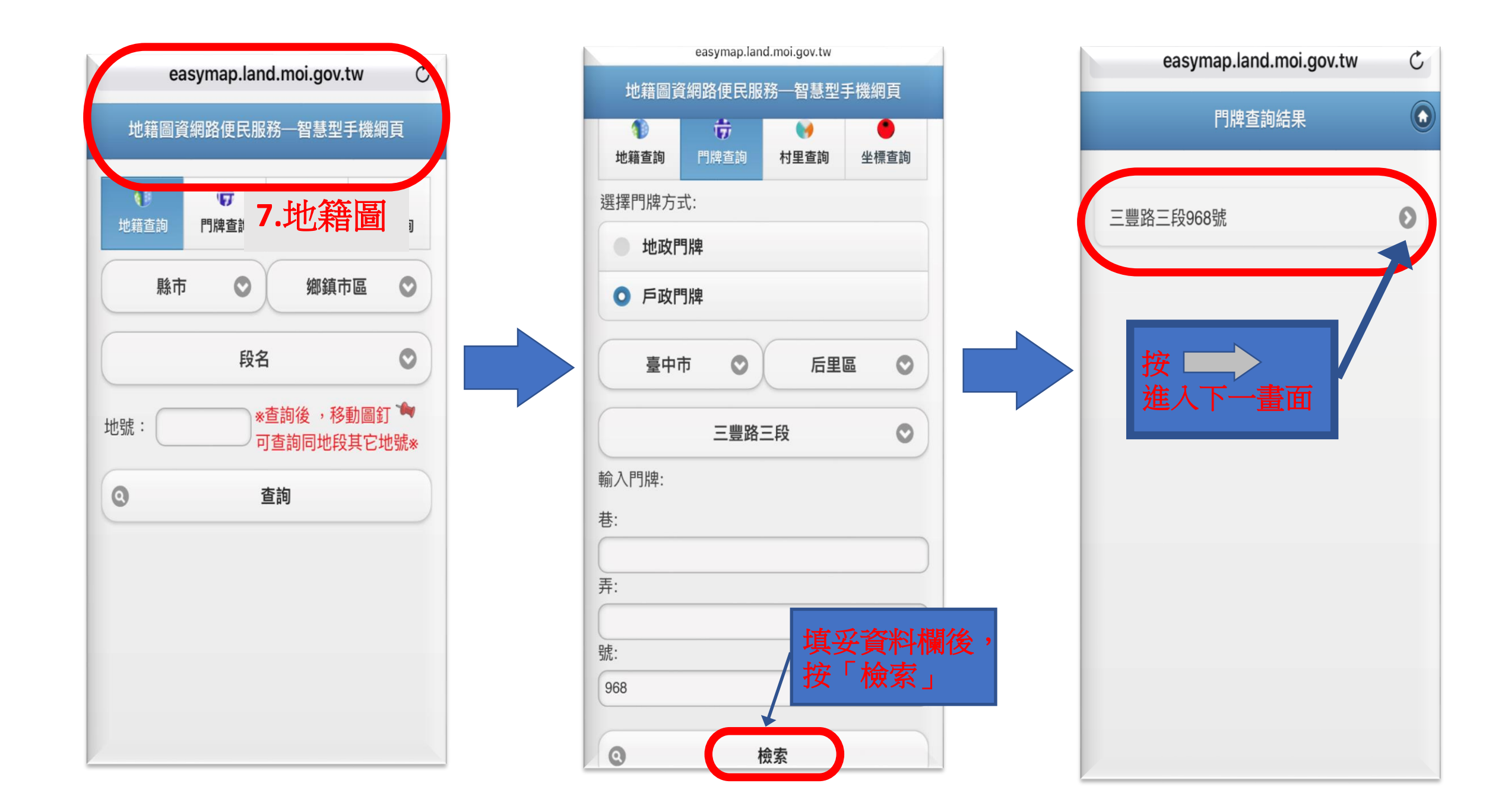

## 選擇圖資型式

![](_page_10_Figure_1.jpeg)

![](_page_10_Figure_2.jpeg)

![](_page_10_Figure_3.jpeg)